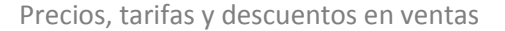

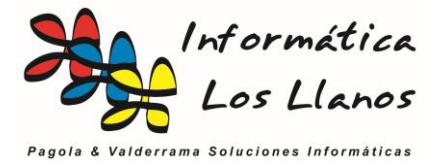

# Precios, tarifas y descuentos en ventas

La aplicación tiene la capacidad de establecer distintos precios y descuentos en los artículos de venta en función de los criterios de los artículos, los clientes y relaciones entre los mismos.

Así mismo, el criterio de selección del precio de venta varía en función de si se realiza la venta desde el terminal punto de venta (TPV) o si se realiza desde cualquier otra entidad de venta, como presupuestos, pedidos de venta, albaranes o facturas. En este manual sólo se describen las posibilidades para todas las entidades de venta salvo el TPV, que se rige por criterios más básicos

Como configuración básica, el artículo define los precios por el *PVP* (precio de venta IVA incluido), *tarifa1* y *descuento1*. La tarifa 1 se calcula automáticamente en función del PVP y el IVA asociado al artículo.

Si no se establecen parámetros adicionales, en el momento de realizar una venta, el precio es el PVP para el TPV y la combinación de tarifa 1 y descuento 1 para el resto de opciones de venta.

Adicionalmente al criterio básico se pueden definir otras opciones para asignar los precios.

| Modificando Datos Articulo                                    | - 🗆 ×                                                                     |
|---------------------------------------------------------------|---------------------------------------------------------------------------|
| Modificando Datos Articulo                                    |                                                                           |
| Referencia (Aut.) Descripción C. Ba                           | arras 🔟 🐖 🛛 C.Balanza                                                     |
| 157 BROTHER CARTUCHO LC1000 AMARILLO 4977                     | 766643962                                                                 |
| Características TPV Códigos Barras Add. Seguimiento           | ock ✓ Artículo sin control de stock — — — — — — — — — — — — — — — — — — — |
| Características del Artículo (si procede)                     |                                                                           |
| 99 ADVEO DIGITAL SYSTEMS S.A.I 🗸 🔍 LC1 Datos por defecto de   | precio y descuento del                                                    |
| Familia<br>Ninguna Cal<br>PU artículo de venta (PVP,          | Tarifa 1 y Dto. Venta 1)                                                  |
| Sección Contabilidad<br>CONSUMBLES C2 TINTA                   |                                                                           |
| Alm. por Def. Und. por Caja Uni. de Medida C3 BROTHER         |                                                                           |
|                                                               | Etiquetas Stock                                                           |
| Tarifas                                                       |                                                                           |
| Precio compra % Beneficio D Punto Verde Precio punto          | o verde                                                                   |
| Dto. Compra Dto. Venta 1 P.C. Dto. Inc. P.V. Dto. Inc.        | Divisa                                                                    |
| 0 0 0 10,25                                                   | EURO -                                                                    |
| Tarifa 2 9,5202 Dto. Venta 2 5 Obs. Pedido                    | Сору                                                                      |
| Tarifa 3 11,04 Dto. Venta 3 10 Observaciones                  | <u>^</u>                                                                  |
| Tarifa 4 0 Dto. ∨enta 4 0                                     |                                                                           |
| Tarifa 5 0 Dto. Venta 5 0                                     | ~                                                                         |
|                                                               |                                                                           |
| Acentar Cancelar Reg. Stock Sequimiente Mov.Art F9 - Mod. PVP |                                                                           |
|                                                               |                                                                           |
|                                                               |                                                                           |
|                                                               |                                                                           |

Valores adicionales para las tarifas y los descuentos

Informática Los Llanos, S.L. C/Carlos II el Malo 1 bajo – 31200 Estella (Navarra) Tfno.: 948555339 tecnico@informaticalosllanos.com

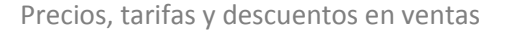

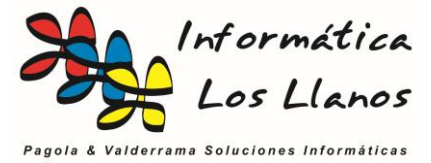

#### **Tarifas y descuentos**

El artículo puede tener asignadas hasta 5 tarifas y descuentos distintos. Por ejemplo:

| ARTICULO DE VENTA 1 |      |             |     |  |  |  |  |  |  |  |
|---------------------|------|-------------|-----|--|--|--|--|--|--|--|
| Tarifa 1            | 100€ | Descuento 1 | 0%  |  |  |  |  |  |  |  |
| Tarifa 2            | 90€  | Descuento 2 | 5%  |  |  |  |  |  |  |  |
| Tarifa 3            | 80€  | Descuento 3 | 10% |  |  |  |  |  |  |  |
| Tarifa 4            | 70€  | Descuento 4 | 15% |  |  |  |  |  |  |  |
| Tarifa 5            | 60€  | Descuento 5 | 20% |  |  |  |  |  |  |  |

Por otro lado, en la ficha del cliente, se puede establecer a que tarifa y descuento está asociado:

| Modificando Datos Cliente                                                                                                    |                                   |
|----------------------------------------------------------------------------------------------------|-----------------------------------|
| Modificando Datos Cliente                                                                                                    | Copy Clipboard                    |
| Código Razón Social<br>9999 INFORMATICA LOS LLANOS S.L.                                                                                                    | N.I.F./C.I.F.<br>B31727498        |
| Titular                                                                                                    | F.Nacimiento                      |
| Domicilio<br>C/ CARLOS II EL MALO Nº 1 BAJO                                                                                                    |                                   |
| C.P. Población Provinci<br>31200 ESTELLA NAVAR<br>Teléfono Fax Teléfono 2<br>948555339                                                                                                    | a<br>RA<br>Móvil                  |
| Desplegables en la ficha del cliente para<br>asignar el tipo de tarifa y de descuento                                                                                                    |                                   |
| Campo Auxiliar Factura                                                                                                    | īpo IVA<br>Op. Internas _▼        |
| Datos Bancarios y Financieros     Otros Datos Einan.     Obs.     Adi       Forma de pago     Tarifa a Aplica ?     Tipo D       CONTADO     ▼      Tarifa 1     ▼       Banco     Descuento     Riesgo (Euf | icionales Precios Descuento       |
| Cuenta Corriente<br>Entidad Agencia D.C. Nº Cuenta Pais                                                                                                    | 0 Suscripion<br>Cambiar recibos p |

En función de la asignación en el cliente de tipo de tarifa y tipo de descuento, la aplicación obtiene el precio de venta y el descuento que se aplicará en la venta del artículo.

La **tarifa** a aplicar y el **tipo de descuento no están vinculados**, siendo posible aplicar cualquier combinación en la ficha de cada cliente

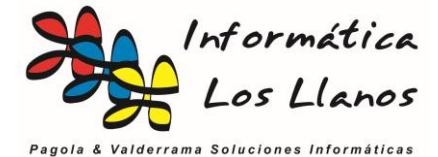

## Descuento en la ficha del cliente

Dentro de la ficha del cliente existe un campo llamado **Descuento**.

|      | Modificando Datos Cliente                                      |                             |
|------|----------------------------------------------------------------|-----------------------------|
|      | Modificando Datos Cliente                                      | Copy Clipboard              |
|      | Código Razón Social<br>9999 INFORMATICA LOS LLANOS S.L.        | N.I.F./C.I.F.<br>B31727498  |
|      | Titular                                                        | F.Nacimiento                |
|      | Domicilio<br>C/ CARLOS II EL MALO Nº 1 BAJO                    |                             |
|      | C.P. Población Provincia<br>31200 ESTELLA NAVARE               | a<br>RA                     |
|      | Teléfono   Fax   Teléfono 2     948555339                      | Móvil                       |
|      | E-Mail                                                         |                             |
| Valo | r fijo para el descuento del cliente                           |                             |
|      |                                                                |                             |
|      | Campo Auxiliar Factura                                         | ipo IVA<br>Op. Internas 🔹 💌 |
|      | Datos Bancarios y Financieros Otros Datos Einan.   Obs.   Adiu | cionales Precios            |
|      | CONTADO                                                        | escuento<br>-               |
|      | Banco Descuento Riesgo (Euro                                   | os)<br>0 Suscripion         |
|      | Cuenta Corriente<br>Entidad Agencia D.C. Nº Cuenta Pais        | Cambiar recibos             |

Si el valor de este campo es **distinto de cero**, la aplicación lo **asignará** en las operaciones de venta, **predominando** sobre el valor del campo **Tipo Descuento**, tal y como se ha descrito en el punto anterior.

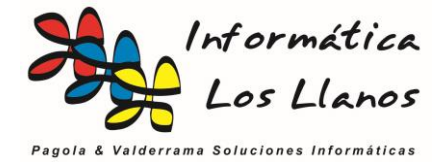

Precios, tarifas y descuentos en ventas

## **Precios pactados**

Los precios pactados permiten establecer un precio y un descuento pactado desde la ficha del cliente:

|         | Nodificando Datos Cliente – 🗆 🗙                                                                                                    |  |  |  |  |  |  |  |  |  |  |  |  |
|---------|----------------------------------------------------------------------------------------------------|--|--|--|--|--|--|--|--|--|--|--|--|
|         | Modificando Datos Cliente Copy Clipboard                                                                                                    |  |  |  |  |  |  |  |  |  |  |  |  |
|         | Código Razón Social N.I.F./C.I.F.<br>9999 INFORMATICA LOS LLANOS S.L. B31727498                                                                                       |  |  |  |  |  |  |  |  |  |  |  |  |
|         | Titular F.Nacimiento                                                                                                    |  |  |  |  |  |  |  |  |  |  |  |  |
|         | Domicilio<br>C/ CARLOS II EL MALO Nº 1 BAJO                                                                                                    |  |  |  |  |  |  |  |  |  |  |  |  |
|         | C.P. Población Provincia<br>31200 ESTELLA NAVARRA                                                                                                    |  |  |  |  |  |  |  |  |  |  |  |  |
|         | Teléfono     Fax     Teléfono 2     Móvil       948555339                                                                                                    |  |  |  |  |  |  |  |  |  |  |  |  |
| Lista d | de precios pactados                                                                                                    |  |  |  |  |  |  |  |  |  |  |  |  |
|         | Correo electrónico documentos<br>Campo Auxiliar Factura<br>Datos Bancarios y Financieros Otros Datos Einan. Obs. Adicionales Precios                                  |  |  |  |  |  |  |  |  |  |  |  |  |
|         | CArticulo     Descripción     Precio     Dto.       157     BROTHER CARTUCHO LC1000 AMAF     10,25     10       153     BROTHER CARTUCHO LC1000 CYAN     10,25     10 |  |  |  |  |  |  |  |  |  |  |  |  |
|         |                                                                                                    |  |  |  |  |  |  |  |  |  |  |  |  |
|         | Aceptar <u>C</u> ancelar Adjuntos Historial<br>Control+O - Ampliar Observaciones                                                                                      |  |  |  |  |  |  |  |  |  |  |  |  |

Desde la pestaña de precios en la ficha del cliente se puede crear una **lista de precios y** descuentos pactados, que predominará sobre el resto de opciones anteriores. En este caso, cuando al cliente Informática los Llanos se le realice una venta de cualquiera de los dos artículos de la lista, el precio y el descuento aplicados serán los que aparecen en la lista, independientemente de las tarifas, los tipos de descuentos y el descuento global asignado al cliente.

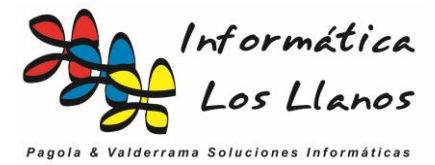

## Promociones de artículos

Las promociones una especificación adicional orientada a **establecer precios y descuentos de artículos durante un periodo de tiempo predominado sobre resto de opciones**, por ejemplo, para promocionar artículo de stock que se desean retirar.

Se establecen en la ficha del artículo, y permite establecer unos valores entre dos fechas, de tal forma, que cuando se realizan operaciones fuera de este periodo de tiempo, los criterios para la obtención del precio de venta son los definidos anteriormente.

| Modificando Datos Articulo         Referencia (Aut.) Descripción       C. Barras III III         157       BROTHER CARTUCHO LC1000 AMARILLO         Características       TPV         Códigos Barras Add.       Seguimiento         Gráfico       Artículo de Acceso Directo                                                                                                    | C.Balanza                       |
|----------------------------------------------------------------------------------------------------|---------------------------------|
| Referencia (Aut.) Descripción       C. Barras       Image: Comparison of the comparison of the comparison | C.Balanza                       |
| Características       TPV       Códigos Barras Add.       Seguimiento       Stock-✓ Artículo sin control de         Gráfico       Artículo de Acceso Directo       Almacén St. Actual St. Ini.       St. Mi                                                                                                    | otool                           |
| Gráfico Artículo de Acceso Directo                                                                                                    | in St. Rec                      |
| Cargar I Pedir Precio<br>□ Precio por cantidad<br>Limpiar Posición 0                                                                                                    |                                 |
| Promociones<br>F. Inicio Reb. F. Fin Reb. %Dto Rebajas PVP Rebajas<br>20/12/13 3 28/12/03 3 10 11<br>III Etiquetas Stock III Etiqueta                                                                                                    | s Suelta                        |
| Tarifas       Tarifa 1       Precio Compra       % Beneficio       Punto Verde       Precio punto verde       I.:         12,4       10,25       7,64       34,16       0       0       0       0       0       0       0       0       0       0       0       0       0       0       0       0       0       0       0       0       0       0       0       0       0       0       0       0       0       0       0       0       0       0       0       0       0       0       0       0       0       0       0       0       0       0       0       0       0       0       0       0       0       0       0       0       0       0       0       0       0       0       0       0       0       0       0       0       0       0       0       0       0       0       0       0       0       0       0       0       0       0       0       0       0       0       0       0       0       0       0       0       0       0       0       0       0       0       0       0       0       0       <                                                                                                    | V.A.<br>21 🔽<br>ivisa<br>:URO 🔽 |
| Tarifa 2     9,5202     Dto. Venta 2     5     Obs.Pedido       Tarifa 3     11.04     Dto. Venta 2     10     Observaciones                                                                                                    | Сору                            |
| Tarifa 4     0       Tarifa 5     0       Dto. Venta 5     0                                                                                                    | •                               |
| Image: Aceptar     Image: Stock     Image: Stock <th< td=""><td></td></th<>                                                                                                    |                                 |

Mientras las operaciones se realicen es este periodo de tiempo, el precio y descuento asignado siempre serán los de la promoción predominado sobre el resto de opciones.

Es muy **importante** tener en cuenta que el **PVP Rebajas está establecido con el IVA incluido**, y en el momento de hacer la operación de venta el sistema descontará el IVA según esté asociado al artículo.

Una vez pasado el tiempo de promoción, no es necesario modificar el artículo, ya que automáticamente volverá a los criterios previos definidos en este documento.

Esta es la única opción de aplicación de precios específicos que actúa sobre el TPV.

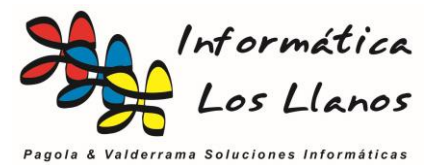

# Gestión de precios, tarifas y descuentos

Tal y como se ha establecido anteriormente, existen múltiples combinaciones a la hora de establecer precios y descuentos en las operaciones de venta, pero la gestión de los mismos cuando se tiene un volumen alto de datos puede ser muy costosa, sobre todo cuando se producen variantes en el tiempo. Para el dar soporte a este problema, la aplicación dispone de las siguientes utilidades:

## Asignar descuentos desde las familias y las secciones

Si durante la definición de los artículos o en su mantenimiento asociamos familias y secciones, existen herramientas que nos agilizaran mucho la gestión de los valores para los campos de descuentos en la ficha del artículo.

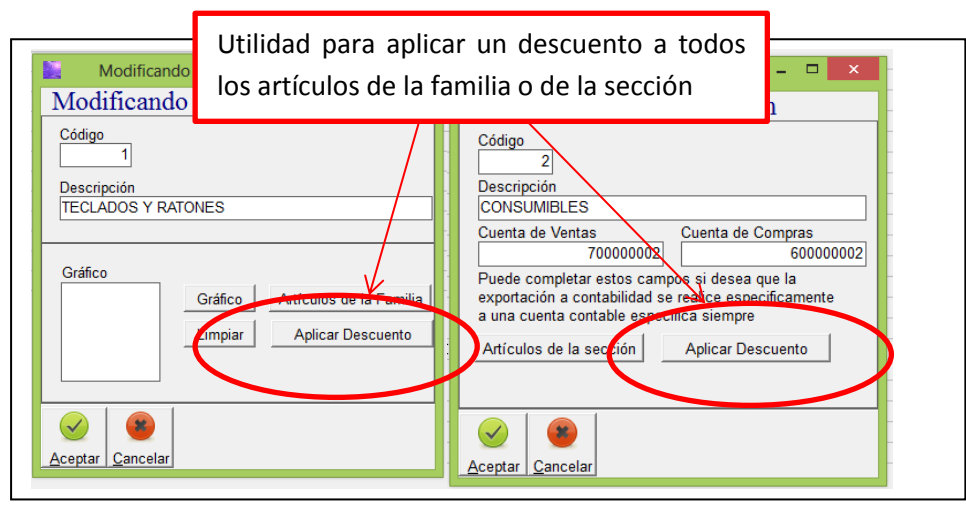

Al seleccionar cualquiera de la opciones, el sistema pregunta qué tipo de descuento quieres modifica, y posteriormente el valor para dicho descuento.

#### **Promociones**

Mantener este campo es el más tedioso de todos, para lo cual se facilita una herramienta llamada **Promoción Directa**, desde el menú principal de la aplicación.

El manual para este proceso está dentro del ámbito del TPV, por lo que no está descrito en este documento.

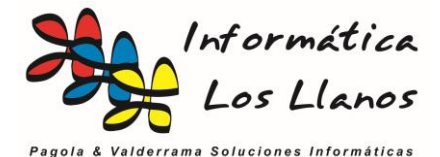

# Herramienta Incrementar Tarifas

Desde el menú utilidades tenemos acceso al formulario Incrementar Tarifas

|                        |                              |          |                                         |                 |                                                                                                    |      | 0       | peracior                    | nes sob  | re tarifas | de ar  | tículos         |          |        |           | - 8 × |
|------------------------|------------------------------|----------|-----------------------------------------|-----------------|----------------------------------------------------------------------------------------------------|------|---------|-----------------------------|----------|------------|--------|-----------------|----------|--------|-----------|-------|
| Filtros:               |                              |          |                                         |                 |                                                                                                    |      |         |                             |          |            |        |                 |          |        |           |       |
| Filtrar entre el códig | go - y el código             | 777777   | ,,,,,,,,,,,,,,,,,,,,,,,,,,,,,,,,,,,,,,, | Caracteristica  | 1 <no filtra<="" th=""><th>ar&gt;</th><th></th><th><ul> <li>Iniciar</li> </ul></th><th>Transacc</th><th>ión 🗸 A</th><th>ceptar</th><th>🗙 Deshacer</th><th></th><th></th><th></th><th></th></no> | ar>  |         | <ul> <li>Iniciar</li> </ul> | Transacc | ión 🗸 A    | ceptar | 🗙 Deshacer      |          |        |           |       |
| Filtrar el proveedor   | (nn filtrar)                 |          | ſ                                       | Correctoristics | , o kno filtra                                                                                                    | ar>  |         | 7                           | 1        |            |        |                 |          |        |           |       |
| Elitrar la familia     | MIKPOTIK                     | -        |                                         | Caracteristica  | - (no filte                                                                                                    |      | -       | Ξ F                         | itrar    |            |        |                 |          |        |           |       |
| Operaciones:           | MINIOTIK .                   | •        |                                         | Caracteristica  | 31/10/100                                                                                                    | 11/2 |         | ·                           |          |            |        |                 |          |        |           |       |
| 0,0000000              |                              |          |                                         |                 |                                                                                                    |      |         |                             |          |            |        |                 |          |        |           |       |
| Multiplicar por        | r  1,00 La tanfa             |          | -                                       | Multiplicar     |                                                                                                    |      |         |                             |          |            |        |                 |          |        |           |       |
| Traspasar (co          | opiar) el campo              | ▼ al o   | sampo [                                 |                 | •                                                                                                    | Tra  | ispasar |                             |          |            |        |                 |          |        |           |       |
| Sustituir TO           | DDS los precios del campo    |          | -                                       | nor el valor    |                                                                                                    | F    | •cribir |                             |          |            |        |                 |          |        |           |       |
| ounder 101             | boo los procios del campo (  |          |                                         | por cirtain. j  |                                                                                                    |      |         |                             |          |            |        |                 |          |        |           |       |
| Ver artículo (F9       | B) Exportar                  |          |                                         |                 |                                                                                                    |      |         |                             |          |            |        |                 |          |        |           |       |
| Código                 | Decripción                   | Tarifa 1 | Tarifa 2                                | Tarifa 3 Tarifa | 4 Tarifa 5                                                                                                    | Dto1 | Dto2    | Dto3                        | Dto4     | Dto5       | %D     | to Reb Ini Reb. | Fin Reb. | PVP    |           |       |
| 1723                   | CAJA EXTERIOR POYNTING W     | 45,041   | 45,03                                   | 54,48           | 0                                                                                                    | 0    | 0       | 0                           | 0        | 0          | 0      |                 |          | 54,5   |           |       |
| 342                    | CAJA EXT. STATIONBOX S CO    | 29,959   | 29,94                                   | 36,22           | 0                                                                                                    | 0    | 0       | 0                           | 0        | 0          | 0      |                 |          | 36,25  |           |       |
| 1196                   | MIKROTIK R5-SHPN 802.11AN    | 94,132   | 94,14                                   | 113,9           | 0                                                                                                    | 0    | 0       | 0                           | 0        | 0          | 0      | 0               |          | 113,9  |           |       |
| 370                    | ROUTERBOARD RB433 64 MB      | 110,86   | 110,87                                  | 134,15          | 0                                                                                                    | 0    | 0       | 0                           | 0        | 0          | 0      |                 |          | 134,15 |           |       |
| 380                    | ROUTERBOARD RB433AH 125      | 136,777  | 136,79                                  | 165,51          | 0                                                                                                    | 0    | 0       | 0                           | 0        | 0          | 0      |                 |          | 165,5  |           |       |
| 408                    | ROUTERBOARD RB433GL GIG      | 138,884  | 138,89                                  | 168,05          | 0                                                                                                    | 0    | 0       | 0                           | 0        | 0          | 0      |                 |          | 168,05 |           |       |
| 410                    | MIKROTIK R52 802.11AGB 65/   | 42,72    | 42,79                                   | 51,77           | 0                                                                                                    | 0    | 0       | 0                           | 0        | 0          | 0      |                 |          | 51,7   |           |       |
| 414                    | MIKROTIK R52H 802.11AGB 35   | 71,818   | 71,81                                   | 86,89           | 0                                                                                                    | 0    | 0       | 0                           | 0        | 0          | 0      |                 |          | 86,9   |           |       |
| 416                    | MIKROTIK R52N 802.11AGBN     | 54,38    | 54,39                                   | 65,81           | 0                                                                                                    | 0    | 0       | 0                           | 0        | 0          | 0      |                 |          | 65,8   |           |       |
| 420                    | CAJA DE ALUMINIO NEGRO P/    | 43,843   | 43,84                                   | 53,04           | 0                                                                                                    | 0    | 0       | 0                           | 0        | 0          | 0      |                 |          | 53,05  |           |       |
| 422                    | ANTENA DIPOLO 2,4 GHZ: 5 D   | 10       | 10,24                                   | 12,39           | 0                                                                                                    | 0    | 0       | 0                           | 0        | 0          | 0      |                 |          | 12,1   |           |       |
| 432                    | PIGTAIL 5 GHZ. UFL-N JACK BI | 12,851   | 13,19                                   | 15,95           | 0                                                                                                    | 0    | 0       | 0                           | 0        | 0          | 0      |                 |          | 15,55  |           |       |
| 436                    | FUENTE DE ALIMENTACIóN 24    | 13,182   | 13,51                                   | 16,34           | 0                                                                                                    | 0    | 0       | 0                           | 0        | 0          | 0      |                 |          | 15,95  |           |       |
| 441                    | FUENTE DE ALIMENTACIÓN 24    | 22,438   | 22,98                                   | 27,8            | 0                                                                                                    | 0    | 0       | 0                           | 0        | 0          | 0      |                 |          | 27,15  |           |       |
| 458                    | CAJA DE ALUMINIO NEGRO P/    | 43,843   | 43,84                                   | 53,04           | 0                                                                                                    | 0    | 0       | 0                           | 0        | 0          | 0      |                 |          | 53,05  |           |       |
| 463                    | CAJA DE EXTERIOR POLICARE    | 78,843   | 78,82                                   | 95,37           | 0                                                                                                    | 0    | 0       | 0                           | 0        | 0          | 0      |                 |          | 95,4   |           |       |
| 467                    | ANTENA DIPOLO 2,4 GHZ: 5 D   | 17,769   | 18,21                                   | 22,03           | 0                                                                                                    | 0    | 0       | 0                           | 0        | 0          | 0      |                 |          | 21,5   |           |       |
| 477                    | PIGTAIL 5 GHZ. UFL-RSMA JAI  | 7,397    | 7,58                                    | 9,17            | 0                                                                                                    | 0    | 0       | 0                           | 0        | 0          | 0      |                 |          | 8,95   |           |       |
| 479                    | PIGTAIL 5 GHZ. MMCX/N JACK   | 11,983   | 12,27                                   | 14,84           | 0                                                                                                    | 0    | 0       | 0                           | 0        | 0          | 0      |                 |          | 14,5   |           |       |
| 481                    | PIGTAIL 5 GHZ. MMCX-RSMA .   | 10,413   | 10,66                                   | 12,89           | 0                                                                                                    | 0    | 0       | 0                           | 0        | 0          | 0      |                 |          | 12,6   |           |       |
| 487                    | ANTENA DIPOLO 2,4 GHZ. 5 D   | 12,521   | 12,82                                   | 15,51           | 0                                                                                                    | 0    | 0       | 0                           | 0        | 0          | 0      |                 |          | 15,15  |           |       |
| 489                    | ANTENA DIPOLO 2,4 GHZ. 8 D   | 21,281   | 21,8                                    | 26,37           | 0                                                                                                    | 0    | 0       | 0                           | 0        | 0          | 0      |                 |          | 25,75  |           |       |
| 492                    | FUENTE DE ALIMENTACIÓN 24    | 12,893   | 13,22                                   | 15,99           | 0                                                                                                    | 0    | 0       | 0                           | 0        | 0          | 0      |                 |          | 15,6   |           |       |
| 496                    | MIKROTIK R52HN 802.11N MIN   | 71,818   | 71,81                                   | 86,89           | 0                                                                                                    | 0    | 0       | 0                           | 0        | 0          | 0      |                 |          | 86,9   |           |       |
| 500                    | ROUTERBOARD RB411AR 64       | 98,306   | 98,32                                   | 118,96          | 0                                                                                                    | 0    | 0       | 0                           | 0        | 0          | 0      |                 |          | 118,95 |           |       |
| 591                    | CAJA DE ALUMINIO NEGRO P/    | 29,463   | 28,62                                   | 34,63           | 0                                                                                                    | 0    | 0       | 0                           | 0        | 0          | 0      |                 |          | 35,65  |           |       |
| 774                    | POYNTING WLAN-A0038 2.4 G    | 94,174   | 94,17                                   | 113,94          | 0                                                                                                    | 0    | 0       | 0                           | 0        | 0          | 0      |                 |          | 113,95 |           |       |
| //4                    | PUTNTING WLAN-40038 2.4 G    | 54,174   | 34,17                                   | 113,94          | U                                                                                                    | U    | U       | U                           | U        | U          | U      |                 |          | 113,95 |           |       |
| 27 Artículos           |                              |          |                                         |                 |                                                                                                    |      |         |                             |          |            |        |                 |          |        |           |       |
|                        | 🧧 🥭 📴                        | -        | 2                                       | 7               | R                                                                                                    | 0    | 1       |                             | 1        | M          | 011-   | ÷               |          |        | 🔤 N 🖻 😨 👍 | 19:06 |

El funcionamiento básico de este formulario es el siguiente:

- Pulsamos en *Iniciar Transacción*. Este proceso permite realizar todos los cambios que se deseen y posteriormente decidir si los aceptamos o cancelamos.
- Establecemos los **criterios de filtro**, para limitar el número de artículo sobre los que queremos operar, y pulsamos el botón *Filtrar*. El sistema mostrará únicamente los artículos filtrados.
- **Cambio Manual**: Modificamos manualmente los valores sobre la lista que aparece en pantalla (como en una hoja de cálculo)
- Operación *Multiplicar por*: El sistema nos permite seleccionar una tarifa en el desplegable, establecer un valor en el campo y pulsar el botón **multiplicar**. Aplicará esta operación a la tarifa seleccionada en los artículos de la lista.
- Operación *Traspasar*: Traspasa el valor del campo seleccionado en el primer desplegable al valor del campo del segundo despegable
- Operación *Sustituir todos*: El sistema cambia el valor del campo seleccionado en el despegable para todos los artículos de la lista.

Con la combinación de todas estas opciones, se pueden cambiar de forma dinámica los precios u descuentos de todos los artículos de la base de datos de forma rápida. Una vez terminado, es necesario pulsar aceptar. El sistema no saldrá del formulario, sino que nos permitirá reiniciar el proceso para otra lista de artículos.